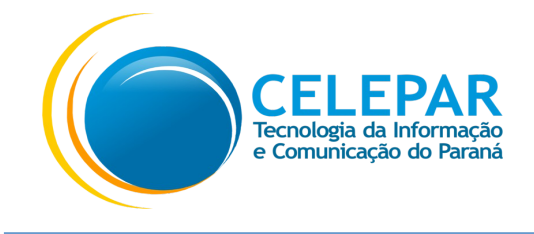

## MANUAL DE TROCA DE SENHA PUK DO TOKEN SAFENET ETOKEN 5110 FIPS

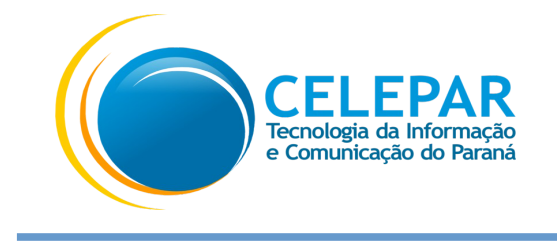

Siga os procedimentos abaixo para <u>trocar a senha **PUK**</u> de administrador do seu SafeNet eToken:

1. Abra o gerenciador do SafeNet eToken.

1.1. No Windows: Clique no botão Iniciar, localizar o gerenciador na lista de programas com o nome: **SafeNet Authentication Client Tools** – Caminho: Clique em **"Iniciar" > "SafeNet" > "SafeNet Authentication Client Tools"**.

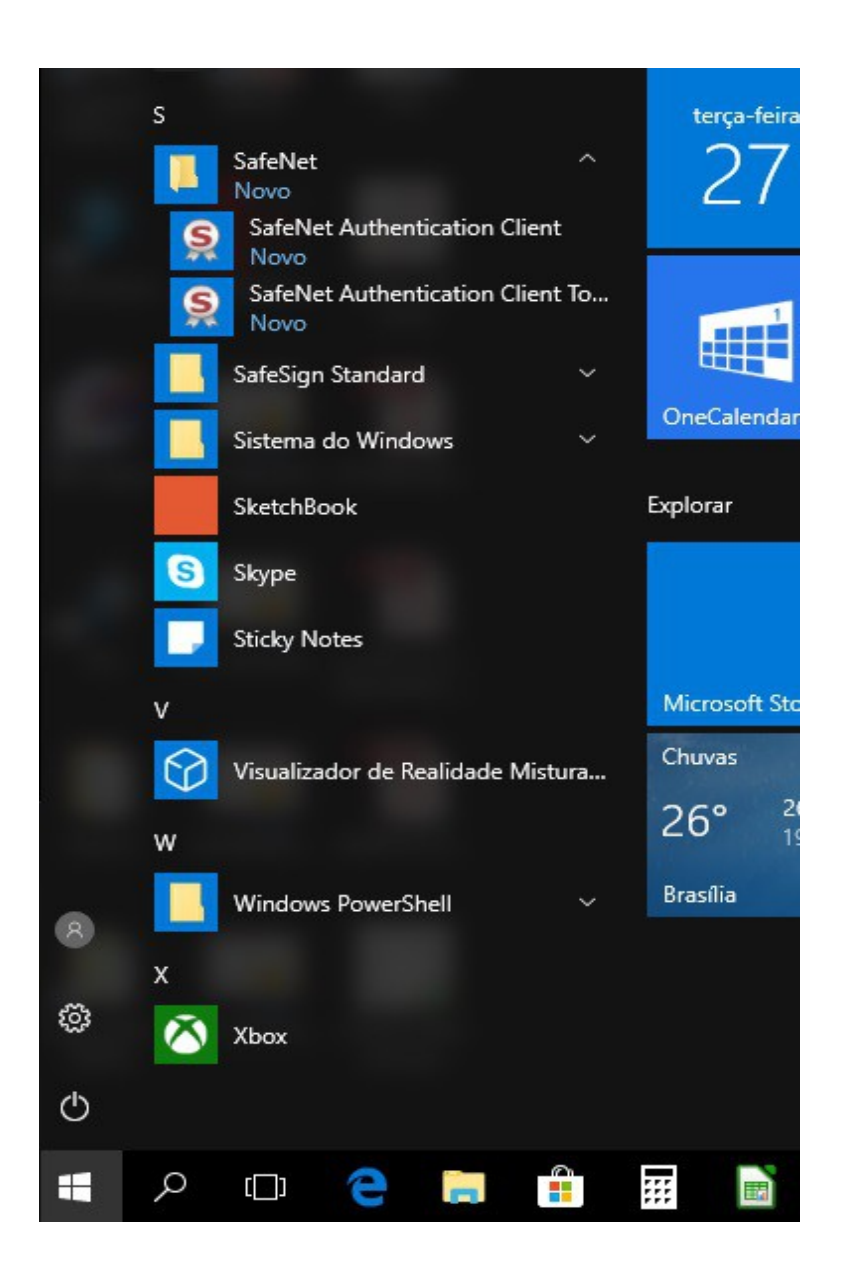

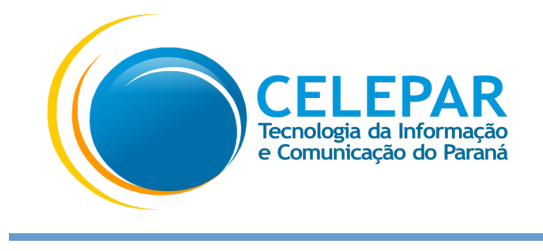

## 2. Selecione "Certificado Celepar" e clique em "Vista avançada".

| SafeNet Authentication Client Tools   |           | – – ×                            |  |  |
|---------------------------------------|-----------|----------------------------------|--|--|
| CERTISIGN<br>A sua identidade na rede |           | Vista avançada                   |  |  |
| AUTHENTICATION CLIENT                 |           | Vista avançada                   |  |  |
| Certificado Celepar                   | 1         | Renomear o Token                 |  |  |
|                                       | ****      | Modificar Senha do token         |  |  |
|                                       | 1         | Configurar token com código      |  |  |
|                                       | $\odot$   | Excluir conteúdo do token        |  |  |
|                                       | Q         | Visualizar informações do Token  |  |  |
|                                       | <u> ا</u> | Disconnect SafeNet Virtual Token |  |  |
|                                       |           | www.certisign.com.br/suporte     |  |  |

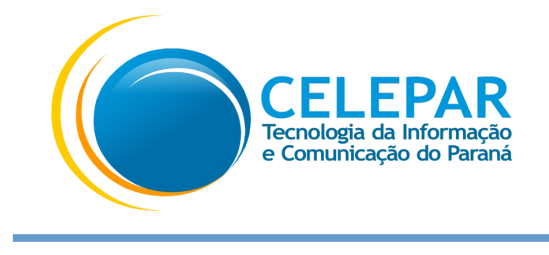

## 3. Selecione "Certificado Celepar" e clique em "Modificar a Senha do administrador".

| SafeNet Authentication Client Tools                                     |                                                                                                    | -                                                                                                    |     |
|-------------------------------------------------------------------------|----------------------------------------------------------------------------------------------------|----------------------------------------------------------------------------------------------------|-----|
| Selecione "Certifi<br>Celepar"                                          | cado Clique<br>Senha do                                                                                                    | "Modificar a<br>administrador"                                                                                                    | ? 🖨 |
| <ul> <li>SafeNet Authentication Client Tools</li> <li>Tokens</li> </ul> | 🥺 🖡 🗊 🛍 🔪 🖡 🛅 🔐 🎒 🍘<br>Modificar a Senha                                                                                                    | do administrador                                                                                                    |     |
| Certificados AC                                                         | Nome do Token<br>Categoria do Token<br>Nome do leitor<br>Número de série<br>Espaço livre no cartão de token (minimum estimated)<br>Versão do Hardware<br>Versão do Firmware<br>ID do cartão<br>Nome do produto<br>Modelo<br>Tipo de Cartão<br>Versão OS | Certificado Celepar<br>Hardware<br>AKS ifdh 0<br>0x026ae445<br>32767<br>15.0<br>15.0<br>026AE445<br>SafeNet e Token 5110 FIPS<br>Token 15.0.0.3 15.0.19<br>Java Card<br>e Token Java Applet 1.8.5 | Î   |
|                                                                         | Versão da máscara<br>Cor<br>Tamanho de chave suportado<br>Senha do token<br>Tentativas restantes de Senha de token<br>Tentativas máximas de Senha do token                                                                                              | 10.1 (a.1)<br>Preto<br>2048 bits<br>Presente<br>5<br>5                                                                                                    | v   |

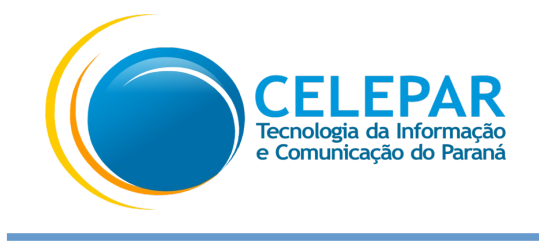

4. Digite a senha atual e crie a nova senha.

|                                                                                          |                                                                                                    |                                                                                                    |                                                                                                    | 4                                                                                                    |
|------------------------------------------------------------------------------------------|----------------------------------------------------------------------------------------------------|----------------------------------------------------------------------------------------------------|----------------------------------------------------------------------------------------------------|----------------------------------------------------------------------------------------------------|
| Modificar Senha do administr                                                             | ador: Certificado                                                                                                    | Celepar                                                                                                    | >                                                                                                    | < Millional                                                                                                    |
| CERTISIGN<br>A sua identidade na rade                                                    |                                                                                                    | Digite a sei                                                                                                    | nha atual                                                                                                    | 1? 🖻 🤇                                                                                                    |
| nha atual do Administrator (PUK):                                                        | •••••                                                                                                    |                                                                                                    | Crie a nov                                                                                                    | a senha                                                                                                    |
| va Senha do administrador:<br>nfirmar Senha:                                             | •••••                                                                                                    |                                                                                                    |                                                                                                    |                                                                                                    |
| a senha segura tem pelo menos 8<br>acteres especiais (como !, \$, #, %)<br>oma atual: PT | caracteres e contéi<br>).                                                                                                    | m letras maiúsculas                                                                                                    | , minúsculas, números e                                                                                                    | FIPS<br>9<br>8.5                                                                                                    |
| тенкациа                                                                                 | IS THOSE OF JOINT                                                                                                    | a bo token                                                                                                    | OK Cancel                                                                                                    |                                                                                                    |
|                                                                                          | Modificar Senha do administra<br><b>EXERCISION</b><br>Associated de marece<br>Associated de administrator (PUK):<br>va Senha do administrator (PUK):<br>remar Senha:<br>a senha segura tem pelo menos 8<br>acteres especiais (como !, \$, #, %,<br>oma atual: PT | Modificar Senha do administrador: Certificado<br>CENERTISION<br>A una atual do Administrator (PUK):<br>wa Senha do administrator<br>rfimar Senha:<br>a senha segura tem pelo menos 8 caracteres e contél<br>acteres especiais (como 1, \$, #, %).<br>ma atual: PT<br>PERGURAS MAXIMAS DE DE DE | Modificar Senha do administrador: Certificado Celepar<br>Digite a sen<br>nha atual do Administrator (PUK):<br>mimar Senha:<br>a senha segura tem pelo menos 8 caracteres e contém letras maiúsculas<br>acteres especiais (como 1, \$, #, %).<br>ma atual: PT | Modificar Senha do administrador: Certificado Celepar         Ima atual do Administrator (PUK):         Ima atual do Administrator (PUK):         Ima atual do administrator         Ima atual do administrator         Ima atual do administrator         Ima atual do administrator         Ima atual do administrator         Ima atual do administrator         Ima atual do administrator         Ima atual do administrator         Ima atual do administrator         Ima atual do administrator         Ima atual do administrator         Ima atual         Ima atual     < |

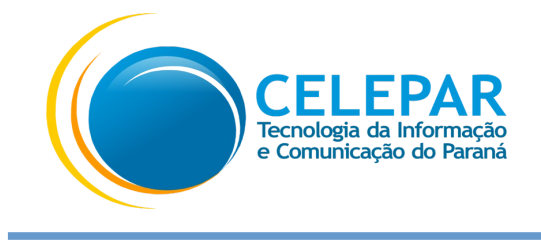

5. Pronto. Sua senha foi alterada com sucesso.

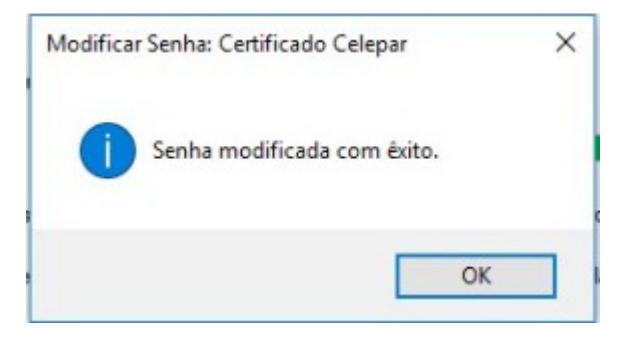